| Rhassef   |  |
|-----------|--|
| Ayoub     |  |
| BTS SIO 1 |  |

# Compte rendu de validation de compétences

AP4 – GSBVélanne

22/04/2025 - 27/05/2025

Equipier : MEJBOUR Merwan, Kassous Yamina

# 1. Présentation du contexte d'entreprise

L'entreprise GSB souhaite établir un plan d'adressage réseau visant à cloisonner celui-ci. Cette entreprise possède plusieurs étages avec différentes salles et services ainsi qu'un serveur pour le moment. Les salles doivent pouvoir communiquer avec le serveur mais ne peuvent communiquer entre elles. Chaque étage dispose d'une baie de brassage qui le relie par une fibre à la baie centrale de la salle serveurs.

L'entreprise souhaite que l'on maquette le projet afin de valider leur étude projet. Le bâtiment de l'entreprise est organisée comme ceci :

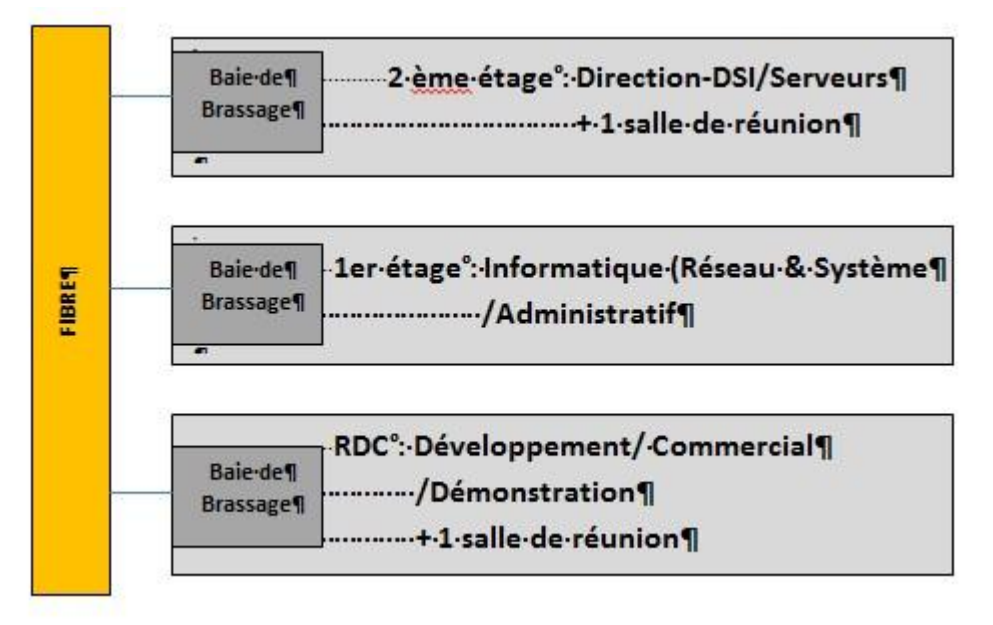

# 2. Objectifs attendus

### Différents objectifs sont attendus :

- Etablissement du tableau de plan d'adressage
- Réalisation d'un schéma réseau
- Création de VLAN
- Mise en place d'un routage Inter Vlan
- Elaboration d'ACL (Access Control List)
- Sauvegarde des données et de la configuration du serveur

- Liaison d'un Active Directory (Serveur) aux VLAN
- Tests à réaliser

# 3. Plan de travail

Concernant l'organisation les taches ont été dispatchées par le chef de projet au collaborateur.

### Plan de travail :

### A.1 Réalisation du schéma réseau

Concevoir le schéma réseau logique de votre solution répondant au cahier des charges. Vous pourrez utiliser les outils tels que Visio Packet Tracer ou tout autre outil de conception.

### A.2 Mise en place de l'accès distant SSH

### A.3 Création des Vlans

Paramétrer individuellement les différents switchs en respectant le cahier des charges et les informations de nommage fournies.

### A.4 Routage InterVlan

Assurer la communication des différents services autorisés vers le serveur

#### A.5 Tests

Élaborer Réaliser l'ensemble des tests nécessaires à la validation de la solution proposée.

### A.6 Réalisation des ACL

Réalisation des règles d'accès aux différentes zones

### A.7 Sauvegarde

Réaliser l'ensemble des sauvegardes nécessaires

# 4. Réalisation

### 1. <u>Tableau du plan d'adressage</u>

| N°<br>VLAN | Service(s)       | Adressage IP     |
|------------|------------------|------------------|
| 10         | Réseau & Système | 192.168.10.0/24  |
| 20         | Direction-DSI    | 192.168.20.0/24  |
| 30         | Administratif    | 192.168.30.0/24  |
| 40         | Commercial       | 192.168.40.0/24  |
| 50         | Développement    | 192.168.50.0/24  |
| 150        | Visiteurs        | 192.168.150.0/24 |
| 200        | Démonstration    | 192.168.200.0/24 |
| 300        | Serveurs         | 200.200.25.0/16  |

### ➔ Les switchs

| Nom      | VLAN  | VLAN  | VLAN   | VLAN  | VLAN  | VLAN  | VLAN   | VLAN   | IP DU VLAN10  |
|----------|-------|-------|--------|-------|-------|-------|--------|--------|---------------|
|          | 10    | 20    | 30     | 40    | 50    | 150   | 200    | 300    |               |
| Switch2  |       | Fa0/1 |        |       |       | Fa0/2 |        | Fa0/21 | 192.168.10.25 |
|          |       | -20   |        |       |       | 4     |        | -23    | 3             |
| Switch1  | Fa0/1 |       | Fa0/13 |       |       |       |        |        | 192.168.10.25 |
|          | -12   |       | -24    |       |       |       |        |        | 2             |
| SwitchRD |       |       |        | Fa0/1 | Fa0/8 | Fa0/2 | Fa0/15 |        | 192.168.10.25 |
| С        |       |       |        | -7    | -14   | 4     | -23    |        | 1             |
|          |       |       |        |       |       |       |        |        |               |

### → Le routeur

| Interface/sous interface | Adresse IP         |
|--------------------------|--------------------|
| Gi0/0.10 (Vlan 10)       | 192.168.10.254/24  |
| Gi0/0.20 (Vlan 20)       | 192.168.20.254/24  |
| Gi0/0.30 (Vlan 30)       | 192.168.30.254/24  |
| Gi0/0.40 (Vlan 40)       | 192.168.40.254/24  |
| Gi0/0.50 (Vlan 50)       | 192.168.50.254/24  |
| Gi0/0.150 (Vlan 150)     | 192.168.150.254/24 |
| Gi0/0.200 (Vlan 200)     | 192.168.200.254    |
| Gi0/0.300 (Vlan 300)     | 200.200.25.0/16    |

Masque : 255.255.255.0

# → Les postes / serveurs

| Nom              | Adresse IP      |
|------------------|-----------------|
| ServeurTFTP      | 200.200.25.6/24 |
| ServeurDHCP      | 200.200.25.1/24 |
| PosteWEBINTRANET | 200.200.25.3/24 |

| 192.168.20.1  |
|---------------|
| 192.168.10.2  |
| 192.168.10.1  |
| 192.168.30.1  |
| 192.168.40.1  |
| 192.168.150.1 |
| 192.168.150.1 |
| 192.168.50.1  |
| 192.168.200.1 |
|               |

Masque : 255.255.255.0

# Schéma réseau

Voici le schéma réseau qui illustre cet AP au mieux.

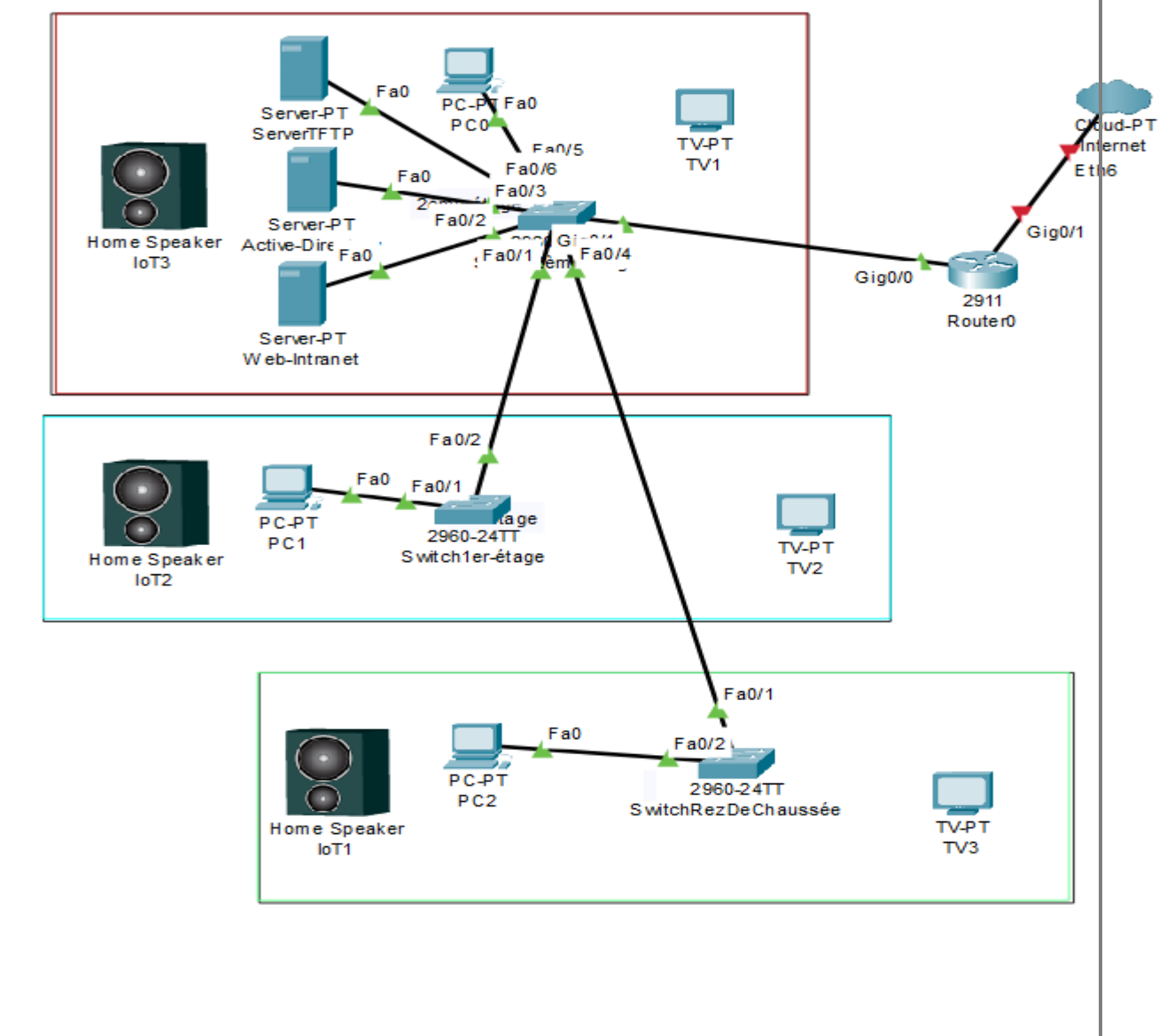

## Configuration des ports en mode trunk

Avant de pouvoir passer à l'étape 2 nous allons devoir configurer des ports en mode trunk. Mise en port trunk du switch 2etage via la gi 0/1 vers le routeur, faire des no shutdown pour activer le port.

2etage#conf t Enter configuration commands, one per line. 2etage(config)#int gi0/1 2etage(config-if)#switchport mode trunk 2etage(config-if)#no sh 2etage(config-if)#end 2atara# Mise en port trunk le switch 2etage via l'interface gi 0/2 vers le switch 1etage 2etage(config)#int gi 0/2 2etage(config-if)#switchport mode trunk 2etage(config-if)#no s Mêmes étapes réalisée avec le switch 1 étage. 1etage(config)#int gi 0/1 1etage(config-if)#switchport mode trunk 1etage(config-if)#no sh 1etage(config-if)#end

Nous avons activé l'interface gi 0/0 du Routeur en mettant en shutdown. Vérification des interfaces en port trunk pour l'étage 2.

**Configuration des switch en vtp** 

Mise en place du VTP sur les Switchs afin de permettre par la suite que tous les switch prennent en compte les VLANs qui seront crées

Le switch 2etage sera en en vtp mode server et le switch 1etage et rdc seront en vtp mode client

2etage#sh vtp status VTP Version capable 1 to 3 VTP version running 1 VTP Domain Name 🔉 : GSB VTP Pruning Mode VTP Traps Generation Disabled Disabled 8875.56f3.7c80 Device ID Configuration last modified by 0.0.0.0 at 0-0-00 00:00:00 Local updater ID is 172.17.225.253 on interface VI1 (lowest numbered VLAN interf ace found) Feature VLAN: VTP Operating Mode Server Maximum VLANs supported locally 255 Number of existing VLANs 5 Ø Configuration Revision 0xB3 0x3E 0xC3 0x6A 0x82 0x0C 0x59 0x07 MD5 digest 0x68 0xDA 0x03 0xD3 0x92 0xB3 0xCD 0x41 \*\*\* MD5 digest checksum mismatch on trunk: Gi0/2 \*\*\*

| 1etage#show vtp statusVTP Version capableVTP version runningVTP Domain NameVTP Pruning ModeVTP Traps GenerationDevice ID | 1 to 3<br>1<br>GSB<br>Disabled<br>Disabled<br>00bf.77c5.f400                                                |
|----------------------------------------------------------------------------------------------------|----------------------------------------------------------------------------------------------------|
| Configuration last modified by 0.0                                                                                       | ).0.0 at 0-0-00 00:00:00                                                                                    |
| Feature VLAN:                                                                                                    | μţ                                                                                                    |
| VTP Operating Mode<br>Maximum VLANs supported locally<br>Number of existing VLANs<br>Configuration Revision              | : Client<br>: 255<br>: 5<br>: 0                                                                             |
| MD5 digest<br>*** MD5 digest checksum mismatch o                                                                         | : 0x57 0xCD 0x40 0x65 0x63 0x59 0x47 0xBD<br>0x56 0x9D 0x4A 0x3E 0xA5 0x69 0x35 0xBC<br>on trunk: Gi0/1 *** |

### 2. Création des VLAN

Attribution d'un numéro de VLAN, en leur donnant un nom, en fonction de la demande de segmentation de GSB (cf : tableau segmentation)

Pour créer une Vlan il faut lui donné un numéro et un nom Création de VLAN 20 :

```
2etage#conf⊋t
Enter configuration commands, one per li
2etage(config)#vlan 20
2etage(config-vlan)#name Direction_DSI
2etage(config-vlan)#end
```

Création de VLAN 50 /VLAN 150 / VLAN 200

```
2etage(config)#vlan 50
2etage(config-vlan)#name Developpement
```

```
2etage(config-vlan)#end
2etage#
*Mar 1 02:09:30.384: %SYS-5-CONFIG_I: (
Enter configuration commands, one per li
2etage(config)#vlan 150
2etage(config-vlan)#name Visiteurs
2etage(config-vlan)#end
2etage#
*Mar 1 02:09:53.880: %SYS-5-CONFIG_I: (
Enter configuration commands, one per li
2etage(config)#vlan 200
2etage(config-vlan)#name Demonstration
2etage(config-vlan)#end
```

Faire un sh vlan pour voir si les vlan créés sont biens existants :

| VLAN | Name             | Status | Ports                                                                                                    |
|------|------------------|--------|----------------------------------------------------------------------------------------------------|
| 1    | default          | active | Fa0/1, Fa0/2, Fa0/3, Fa0/4<br>Fa0/5, Fa0/6, Fa0/7, Fa0/8<br>Fa0/9, Fa0/10, Fa0/11, Fa0/12<br>Fa0/13, Fa0/14, Fa0/15, Fa0/16<br>Fa0/17, Fa0/18, Fa0/19, Fa0/20<br>Fa0/21, Fa0/22, Fa0/23, Fa0/24 |
| 10   | Reseau_&_Systeme | active |                                                                                                    |
| 20   | Direction_DSI    | active |                                                                                                    |
| 30   | Administratif    | active |                                                                                                    |
| 40   | Commercial       | active |                                                                                                    |
| 50   | Developpement    | active |                                                                                                    |
| 150  | Visiteurs        | active | 2                                                                                                    |
| 200  | Demonstration    | active |                                                                                                    |
| 300  | Serveurs         | active |                                                                                                    |

Mettre une adresse IP au VLAN :

```
2etage(config)#int vlan 300
2etage(config-if)#
*Mar 1 02:31:00.803: %LINEPROTO-5-UPDOWN: Line protocol on Interface Vlan300, c
hanged state to upip address 200.200.25.0 255.255.0.0
2etage(config-if)#no sh
2etage(config-if)#end
interface Vlan300
ip address 200.200.25.0 255.255.0.0
```

Attribution des ports aux VLAN : Pour le premier étage, attribution des ports dans les VLAN 10 et 30

| 1etag<br>1etag<br>1etag<br>1etag<br>1etag | ge#<br>ge#<br>ge#<br>ge#<br>ge#sh vlan |           |             |                                                                                                    |
|-------------------------------------------|----------------------------------------|-----------|-------------|----------------------------------------------------------------------------------------------------|
| VLAN                                      | Name                                   |           | Status      | Ports                                                                                              |
| 1                                         | default                                |           | active      |                                                                                                    |
| 10                                        | Reseau_&_Systeme                       |           | active      | Fa0/1, Fa0/2, Fa0/3, Fa0/4<br>Fa0/5, Fa0/6, Fa0/7, Fa0/8<br>Fa0/9, Fa0/10, Fa0/11, Fa0/12          |
| 20                                        | Direction_DSI                          |           | active      |                                                                                                    |
| 30                                        | Administratif                          |           | active      | Fa0/13, Fa0/14, Fa0/15, Fa0/16<br>Fa0/17, Fa0/18, Fa0/19, Fa0/20<br>Fa0/21, Fa0/22, Fa0/23, Fa0/24 |
| 40                                        | Commercial                             |           | active      |                                                                                                    |
| 50                                        | Developpement                          |           | active      |                                                                                                    |
| 150                                       | Visiteurs                              |           | active      |                                                                                                    |
| 200                                       | Demonstration                          |           | active      |                                                                                                    |
| 1002                                      | fddi-dofault                           |           | act/upsup   |                                                                                                    |
| 1003                                      | token-ring-default                     |           | act/unsup   |                                                                                                    |
| 1004                                      | fddinet-default                        |           | act/unsup   |                                                                                                    |
| 1005                                      | trnet-default                          |           | act/unsup   |                                                                                                    |
| VLAN                                      | Type SAID MTU                          | Parent Ri | ngNo Bridge | eNo Stp BrdgMode Trans1 Trans2                                                                     |
| Mo                                        | ore                                    |           |             |                                                                                                    |

| VLAN                                                                | Name                                                                                                    | Status                                                                                                    | Ports                                                                                                    |
|---------------------------------------------------------------------|----------------------------------------------------------------------------------------------------|----------------------------------------------------------------------------------------------------|----------------------------------------------------------------------------------------------------|
| 1<br>10<br>20                                                       | default<br>Reseau_&_Systeme<br>Direction_DSI                                                                                                    | active<br>active<br>active                                                                                   | Fa0/1, Fa0/2, Fa0/3, Fa0/4<br>Fa0/5, Fa0/6, Fa0/7, Fa0/8<br>Fa0/9, Fa0/10, Fa0/11, Fa0/12<br>Fa0/13, Fa0/14, Fa0/15, Fa0/16<br>Fa0/17, Fa0/18, Fa0/19, Fa0/20 |
| 30<br>40<br>50<br>150<br>200<br>300<br>1002<br>1003<br>1004<br>1005 | Administratif<br>Commercial<br>Developpement<br>Visiteurs<br>Demonstration<br>Serveurs<br>fddi-default<br>token-ring-default<br>fddinet-default<br>trnet-default | active<br>active<br>active<br>active<br>active<br>active<br>act/unsup<br>act/unsup<br>act/unsup<br>act/unsup | Fa0/24<br>Fa0/21, Fa0/22, Fa0/23                                                                                                    |
| VLAN                                                                | Type SAID MTU<br>MTU                                                                                                    | Parent RingNo Bridg                                                                                          | eNo Stp BrdgMode Trans1 Trans2<br>                                                                                                    |

Routage InterVlan

Pour le 2etage, attribution des ports dans les VLAN 20, 200 et 300 :

Sur le routeur, réalisation de l'encapsulation pour permettre aux vlan de communiquer entre elles grâce au routeur, en effet l'adresse sera attribuée au vlan

Cela va permettre la création de sous-interfaces logiques sur une interface physique pour permettre la transmission de plusieurs VLANs sur un seul lien physique. Cela permet de segmenter le trafic en différents VLANs et d'améliorer la sécurité et les performances du réseau.

Création d'une sous-interface pour le VLAN 10 :

Router#conf t

Enter configuration commands, one per line. End with CNTL/Z. Router(config)#int gi 0/0.10 Router(config-subif)#encapsul Router(config-subif)#encapsulation dot Router(config-subif)#encapsulation dot10 10 Router(config-subif)#ip address 192.168.10.254 255.255.255.0 Router(config-subif)#no sh Router(config-subif)#end Création d'une sous-interface pour le VLAN 40 / VLAN 50 : Router(config-subif)#encapsulation dot10 40 Router(config-subif)#ip address 192.168.40.254 255.255.255.0 Router(config-subif)#no\_sh Router(config-subif)#end Q Router#conf Mar 23 14:14:56.003: %SYS-5-CONFIG\_I: Configured from console k Enter configuration commands, one per line. End with CNTL/Z. Router(config)#int gi 0/0.50 Router(config-subif)#encapsulation dot10 50 Router(config-subif)#ip address 192.168.50.254 255.255.255.0 Router(config-subif)#no\_sh Création d'une sous-interface pour le VLAN 300 : Router#conf t Enter configuration commands, one per line. End with CNTL/Z. Router(config)#int gi 0/0.300 Router(config-subif)#encapsulation dot10 300 Router(config-subif)#ip address 200.200.25.254 255.255.255.0 Router(config-subif)#no\_sh Router(config-subif)#end 2 Routor#

En faisant un show run, on peut voir que le routage intervlan est créé.

interface GigabitEthernet0/0.10 encapsulation dot10 10 ip address 192.168.10.254 255.255.255.0 interface GigabitEthernet0/0.20 encapsulation dot10 20 ip address 192.168.20.254 255.255.255.0 interface GigabitEthernet0/0.30 encapsulation dot10 30 ip address 192.168.30.254 255.255.255.0 interface GigabitEthernet0/0.40 encapsulation dot10 40 ip address 192.168.40.254 255.255.255.0 interface GigabitEthernet0/0.50 encapsulation dot10 50 ip add 255 192 168 50 257 255 255 0 interface GigabitEthernet0/0.150 encapsulation\_dot10 150 ip address 192.168.150.254 255.255.255.0 interface GigabitEthernet0/0.200 encapsulation dot10 200 ip address 192.168.200.254 255.255.255.0 interface GigabitEthernet0/0.300 encapsulation dot10 300 ip address 200.200.25.254 255.255.0.0

# 3. Création du DHCP sur le routeur

En mettant chaque VLAN en DHCP, il faut aussi mettre la carte Ethernet du pc en "obtenir une adresse IP automatiquement"

La mise en place du DHCP sur le routeur se fait avec la commande ipdhcp pool (mettant le nom du VLAN) network (avec l'adresse réseau du VLAN) dns-server (avec l'adresse ip du pc servant de dns) default-routeur(en mettant l'adresse ip de passerelle du routeur)

Mise en place du dhcp via le routeur sur le réseau dsi :

```
ip dhcp pool DSI
network 192.168.20.0 255.255.255.0
dns-server 200.200.25.1
default-router 192.168.20.254

Mise en place du DHCP sur le réseau administratif:
Router(config)#ip dhcp pool Administratif
Router(dhcp-config)#network 192.168.30.0 255.255.255.0
Router(dhcp-config)#dns-server 200.200.25.1
Router(dhcp-config)#default-router 192.168.30.254
Router(dhcp-config)#default-router 192.168.30.254
Router(dhcp-config)#default-router 192.168.30.254
```

que l'exclusion de l'attribution d'adresses IP environ 25 adresses possibles pouvant être attribuées sur des interfaces en statique Router(config)#ip dhcp pool Reseau&Systeme Router(dhcp-config)#network 192.168.10.0 255.255.255.0 Router(dhcp-config)#dns-server 200.200.25.1 Router(dhcp-config)#default-router 192.168.10.254 Router(dhcp-config)#exit Router(config)#ip\_dhcp\_excluded-address\_192.168.10.230\_192.168.10.254 Router(config)#ip dhcp pool Developpement Router(dhcp-config)#network 192.168.50.0\_255.255.255.0 Router(dhcp-config)#dns-server 200.200.25.1 Router(dhcp-config)#default-routeur 192.168.50.254 % Invalid input detected at '^' marker. 2 Router(dhcp-config)#default-router 192.168.50.254 Router(dhcp-config)#exit Router(config)#ip\_dhcp\_excluded-address\_192.168.50.230\_192.168.50.254 Router(config)#end Router(config)#ip dhcp excluded-address 192.168.150.230 192.168.150.254 LP MICP CHOLMANN NA Router(config)#ip\_dhcp\_pool\_Visiteurs Router(dhcp-config)#network 192.168.150.0 255.255.255.0 Router(dhcp-config)#dns-server 200.200.25.1 Router(dhcp-config)#default-router 192.168.150.254 6 Router(dhcp-config)#exit Router(config)#

Exclusion du pc stagiaire et pc alternant. Router#conf t Enter configuration commands, one per line. End with CNTL/Z. Router(config)#ip dhcp excluded-address 192.168.10.1 Router(config)#ip dhcp excluded-address 192.168.40.1 Pouter(config)# En faisant un show run sur le routeur, on peut voir les différentes adresses IP qui ont été exclus de l'attribution en automatique.

ip dhcp excluded-address 192.168.20.230 192.168.20.254
ip dhcp excluded-address 192.168.30.230 192.168.30.254
ip dhcp excluded-address 192.168.10.230 192.168.10.254
ip dhcp excluded-address 192.168.50.230 192.168.50.254
ip dhcp excluded-address 192.168.10.1
ip dhcp excluded-address 192.168.40.1
ip dhcp excluded-address 192.168.200.230 192.168.200.254
ip dhcp excluded-address 192.168.40.230 192.168.40.254

Toujours avec le show run, on peut également voir que les DHCP ont bien été créé pour chaque VLAN

```
ip dhcp pool DSI
network 192.168.20.0 255.255.255.0
dns-server 200.200.25.1
default-router 192.168.20.254
ip dhcp pool Administratif
network 192.168.30.0 255.255.255.0
dns-server 200.200.25.1
default-router 192.168.30.254
ip dhcp pool Reseau&Systeme
network 192.168.10.0 255.255.255.0
dns-server 200.200.25.1
default-router 192.168.10.254
ip dhcp pool Developpement
network 192.168.50.0 255.255.255.0
dns-server 200.200.25.1
default-router 192.168.50.254
ip dhcp pool Demonstration
network 192.168.200.0 255.255.255.0
 dns-server 200.200.25.1
   И.,
ip dhcp pool Demonstration
 network 192.168.200.0 255.255.255.0
 dns-server 200.200.25.1
 default-router 192.168.200.254
ip dhcp pool Commercial
 network 192.168.40.0 255.255.255.0
 dns-server 200.200.25.1
 default-router 192.168.40.254
```

### 4. <u>TESTS</u>

Test avant la mise en place du DHCP :

Ping du pc 200.200.25.4 au 200.200.25.6 , qui actuellement sont tous les 2 dans le switch 1etage qui sont sur le VLAN 10 (fa0/1 et fa 0/5), ce qui montre que les pc peuvent communiquer dans un même VLAN .

 $\bigcirc$ 

| C:\WINDOWS\system32>ping 2                                                                                                    | 00.200.25.6                                                                                                    |
|----------------------------------------------------------------------------------------------------|----------------------------------------------------------------------------------------------------|
| Envoi d'une requête 'Ping'<br>Réponse de 200.200.25.6 :<br>Réponse de 200.200.25.6 :<br>Réponse de 200.200.25.6 :<br>Réponse de 200.200.25.6 : | 200.200.25.6 avec 32 octets de données :<br>octets=32 temps=5 ms TTL=128<br>octets=32 temps=2 ms TTL=128<br>octets=32 temps=2 ms TTL=128<br>octets=32 temps=2 ms TTL=128 |
| Statistiques Ping pour 200<br>Paquets : envoyés = 4,<br>Durée approximative des bo                                                             | .200.25.6:<br>reçus = 4, perdus = 0 (perte 0%),<br>ucles en millisecondes :                                                                                              |
| Minimum = 2ms, Maximum                                                                                                    | = 5ms, Moyenne = 2ms                                                                                                    |
| Propriétés de : Protocole Internet v                                                                                                    | rersion 4 (TCP/IPv4) X                                                                                                    |
| Général                                                                                                    |                                                                                                    |
| Obtenir une adresse IP autom                                                                                                    | atiquement                                                                                                    |
| Adresse IP :                                                                                                    | 192.168.10.4                                                                                                    |
| Masque de sous-réseau :                                                                                                    | 255 . 255 . 255 . 0                                                                                                    |
| Passerelle par défaut :                                                                                                    | 192 . 168 . 10 . 254                                                                                                    |
| Obtenir les adresses des serve                                                                                                    | eurs DNS automatiquement                                                                                                    |
| O Utiliser l'adresse de serveur DN                                                                                                    | NS suivante :                                                                                                    |
| Serveur DNS préféré :                                                                                                    | 200.200.25.1                                                                                                    |
| Serveur DNS auxiliaire :                                                                                                    | · · ·                                                                                                    |
| 🗌 Valider les paramètres en quit                                                                                                    | Avancé                                                                                                    |
| changement de l'adresse du pc                                                                                                    | pour etre dans la vian 10                                                                                                    |

Mettre la passerelle en fonction de l'adresse de mon vlan ou le cableethernet est positionné  $\rightarrow$  réalisation d'un ping envers l'adresse de passerelle de ce réseau

C:\WINDOWS\system32>ping 192.168.10.254 Envoi d'une requête 'Ping' 192.168.10.254 avec 32 octets de données Délai d'attente de la demande dépassé. Réponse de 192.168.10.254 : octets=32 temps=1 ms TTL=255 Réponse de 192.168.10.254 : octets=32 temps=1 ms TTL=255 Réponse de 192.168.10.254 : octets=32 temps=1 ms TTL=255 Statistiques Ping pour 192.168.10.254: Paquets : envoyés = 4, reçus = 3, perdus = 1 (perte 25%), Durée approximative des boucles en millisecondes : Minimum = 1ms, Maximum = 1ms, Moyenne = 1ms

Ping du pc 192.168.20.1 qui est en vlan 20 alors que je suis en vlan 10

| C:\WINDOWS\system32>ping 192.168.20.1                                                                                                    |  |
|----------------------------------------------------------------------------------------------------|--|
| Envoi d'une requête 'Ping' 192.168.20.1 avec 32 octets de données :<br>Réponse de 192.168.20.1 : octets=32 temps=1 ms TTL=127<br>Réponse de 192.168.20.1 : octets=32 temps=2 ms TTL=127<br>Réponse de 192.168.20.1 : octets=32 temps=3 ms TTL=127<br>Réponse de 192.168.20.1 : octets=32 temps=1 ms TTL=127 |  |
| Statistiques Ping pour 192.168.20.1:<br>Paquets : envoyés = 4, reçus = 4, perdus = 0 (perte 0%),<br>Durée approximative des boucles en millisecondes :<br>Minimum = 1ms, Maximum = 3ms, Moyenne = 1ms                                                                                                    |  |
|                                                                                                    |  |

### **TEST après la configuration DHCP :**

### Mettre la carte réseau en automatique :

| es paramètres IP peuvent être dél<br>seau le permet. Sinon, vous deve<br>opropriés à votre administrateur re | terminés autor<br>z demander le<br>éseau. | natiqu<br>s para | ement si<br>amètres i | votre<br>P |  |
|----------------------------------------------------------------------------------------------------|-------------------------------------------|------------------|-----------------------|------------|--|
| Obtenir une adresse IP autom                                                                                 | atiquement                                |                  |                       |            |  |
| OUtiliser l'adresse IP suivante :                                                                            |                                           |                  |                       |            |  |
| Adresse IP :                                                                                                 | 141                                       | 4                |                       |            |  |
| Masque de sous-réseau :                                                                                      |                                           |                  |                       | 1          |  |
| Passerelle par défaut :                                                                                      |                                           |                  |                       | 1          |  |
| <ul> <li>Obtenir les adresses des serve</li> <li>Utiliser l'adresse de serveur DN</li> </ul>                 | eurs DNS auto<br>NS suivante :            | matiqu           | uement                |            |  |
| Serveur DNS préféré :                                                                                        | 200 . 20                                  | 0.2              | 5.1                   |            |  |
| Serveur DNS auxiliaire :                                                                                     |                                           | •                |                       |            |  |
| 🗌 Valider les paramètres en quit                                                                             | tant                                      |                  | Ava                   | ncé        |  |

Suffixe DNS propre à la connexion. . . : Adresse IPv6 de liaison locale. . . . : fe80::998e:c60c:dace:42a0%4 Adresse IPv4. . . . . . . . . : 192.168.20.1 Masque de sous-réseau. . . . . . . : 255.255.0 Passerelle par défaut. . . . . . . : 192.168.20.254

PC mis en DHCP connecté au switch comportant le VLAN 30, attribution automatique de l'adresse IP grâce au routeur.

arte Ethernet Ethernet :

| Suffixe DNS propre à la connexion : |                             |
|-------------------------------------|-----------------------------|
| Adresse IPv6 de liaison locale :    | fe80::998e:c60c:dace:42a0%4 |
| Adresse IPv4                        | 192.168.30.1                |
| Masque de sous-réseau               | 255.255.255.0               |
| Passerelle par défaut               | 192.168.30.254              |

### Dans VLAN 50 :

Carte Ethernet Ethernet :

| Suffixe DNS propre à la connexion : |                             |
|-------------------------------------|-----------------------------|
| Adresse IPv6 de liaison locale :    | fe80::998e:c60c:dace:42a0%4 |
| Adresse IPv4                        | 192.168.50.1                |
| Masque de sous-réseau               | 255.255.255.0               |
| Passerelle par défaut               | 192.168.50.254              |

On peut voir que l'adresse IPv4 est attribuée automatiquement en fonction du VLAN où le PC est connecté

#### Ip config de VLAN 40 en DHCP :

Carte Ethernet Ethernet :

Suffixe DNS propre à la connexion. . . : Adresse IPv6 de liaison locale. . . . : fe80::998e:c60c:dace:42a0%4 Adresse IPv4. . . . . . . . . . . : 192.168.40.2 Masque de sous-réseau. . . . . . . : 255.255.255.0 Passerelle par défaut. . . . . . . : 192.168.40.254 Carte réseau sans fil Wi-Fi : Suffixe DNS propre à la connexion. . . : Adresse IPv6 de liaison locale. . . . : fe80::1c5:209:715f:193c%18 Adresse d'autoconfiguration IPv4 . . : 169.254.25.60 Masque de sous-réseau. . . . . . . : 255.255.0.0

### 5. <u>Réalisation des ACL</u>

Réalisation des différentes ACL, pour permettre les différentes restrictions ainsi que les différentes acceptations.

### Pour **<u>I'ACL Active Directory</u>**

Création de l'ACL \_AD : en refusant au réseau 192.168.40.0/24 (donc le VLAN Démonstration) d'accéder au serveur AD (sachant qu'il existe 2 serveurs AD chez Centrecall, le serveur 200.200.25.1 qui est principal et le serveur 200.200.25.2 qui est le secondaire )

389 = LDAP ce qui signifie Lightweight Directory Access Protocol

 Router(config)#ip access-list extended ACL\_AD

 Router(config-ext-nacl)#\$0 0.0.0.255 200.200.25.1 0.0.255.255 eq 389

 Router(config-ext-nacl)#\$0 0.0.0.255 200.200.25.2 0.0.255.255 eq 389

 Router(config-ext-nacl)#\$2.168.150.0 0.0.0.255 200.200.25.1 0.0.255.255 eq 389

 Router(config-ext-nacl)#\$0 0.0.0.255 200.200.25.2 0.0.255.255 eq 389

 Router(config-ext-nacl)#\$0 0.0.0.255 200.200.25.2 0.0.255.255 eq 389

 Router(config-ext-nacl)##0 0.0.0.255 200.200.25.2 0.0.255.255 eq 389

 Router(config-ext-nacl)#permit ip any any

 Router(config-ext-nacl)#exit

 Router(config)#int gi 0/0

 Router(config-if)#ip access-group ACL\_AD out

 Router(config-if)#ip access-lists

 Extended IP access list ACL\_AD

 10 deny tcp 192.168.200.0 0.0.0.255 200.200.0.0 0.0.255.255 eq 389

 20 deny tcp 192.168.150.0 0.0.0.255 200.200.0.0 0.0.255.255 eq 389

 30 permit ip any any

### ACL WEB INTRANET

Création de l'ACL WEBIntranet rendant le serveur accessible uniquement pour les VLAN Commercial et Développement. De plus le pc stagiaire du service commercial : 192.168.40.1 ne doit pas avoir accès au serveur, donc il faut deny l'host

```
Router(config-if)#ip access-list extended ACL_WEBINTRANET
Router(config-if)#ip access-list extended ACL_WEBINTRANET
Router(config-ext-nacl)#deny tcp host 192.168.40.1 host 200.200.25.3 eq 443
Router(config-ext-nacl)#$st 192.168.40.1 200.200.25.3 0.0.255.255 eq 80
Router(config-ext-nacl)#$st 0 0.0.0.255 200.200.25.3 0.0.255.255 eq 443
Router(config-ext-nacl)#$.0 0.0.0.255 200.200.25.3 0.0.255.255 eq 80
Router(config-ext-nacl)#$192.168.50.0 0.0.0.255 200.200.25.3 0.0.255.255 eq 443
Router(config-ext-nacl)#$192.168.50.0 0.0.0.255 200.200.25.3 0.0.255.255 eq 443
Router(config-ext-nacl)#$192.168.50.0 0.0.0.255 200.200.25.3 0.0.255.255 eq 443
Router(config-ext-nacl)#$192.168.50.0 0.0.0.255 200.200.25.3 0.0.255.255 eq 443
Router(config-ext-nacl)#$192.168.50.0 0.0.0.255 200.200.25.3 0.0.255.255 eq 443
Router(config-ext-nacl)#$192.168.50.0 0.0.0.255 200.200.25.3 0.0.255.255 eq 443
Router(config-ext-nacl)#$192.168.50.0 0.0.0.255 200.200.25.3 0.0.255.255 eq 443
Router(config-ext-nacl)#$192.168.50.0 0.0.0.255 200.200.25.3 0.0.255.255 eq 80
Router(config-ext-nacl)#$192.168.50.0 0.0.0.255 200.200.25.3 0.0.255.255 eq 80
Router(config-ext-nacl)#$192.168.50.0 0.0.0.255 200.200.25.3 0.0.255.255 eq 80
Router(config-ext-nacl)#$192.168.50.0 0.0.0.255 200.200.25.3 0.0.255.255 eq 80
Router(config-ext-nacl)#$192.168.50.0 0.0.0.255 200.200.25.3 0.0.255.255 eq 80
Router(config-ext-nacl)#$100.0.0.255 200.200.25.3 0.0.255.255 eq 80
Router(config-ext-nacl)#$100
Router(config-ext-nacl)#$100
Router(config-if)#ip access-group ACL_WEBINTRANET out
Router(config-if)#end
```

Réalisation d'un show access-list

```
Router#sh access-list

Extended IP access list ACL_AD

10 deny tcp 192.168.200.0 0.0.0.255 200.200.0.0 0.0.255.255 eq 389

20 deny tcp 192.168.150.0 0.0.0.255 200.200.0.0 0.0.255.255 eq 389

30 permit ip any any

Extended IP access list ACL_SERVER_TFTP

10 deny tcp host 192.168.10.1 200.200.25.0 0.0.0.255 eq ftp

20 deny icmp host 192.168.10.1 200.200.0.0 0.0.255.255

30 permit tcp 192.168.10.0 0.0.0.255 200.200.25.0 0.0.0.255 eq ftp

40 permit icmp 192.168.10.0 0.0.0.255 200.200.25.0 0.0.0.255

50 deny ip any any

Extended IP access list ACL_WEBINTRANET

10 deny tcp host 192.168.40.1 host 200.200.25.3 eq 443

20 deny tcp host 192.168.40.1 200.200.0.0 0.0.255.255 eq www

30 permit tcp 192.168.40.0 0.0.0.255 200.200.0.0 0.0.255.255 eq 443

40 permit tcp 192.168.40.0 0.0.255 200.200.0.0 0.0.255.255 eq 443

40 permit tcp 192.168.60.0 0.0.255 200.200.0.0 0.0.255.255 eq 443

40 permit tcp 192.168.60.0 0.0.255 200.200.0.0 0.0.255.255 eq 443

40 permit tcp 192.168.50.0 0.0.0.255 200.200.0.0 0.0.255.255 eq 443

40 permit tcp 192.168.50.0 0.0.0.255 200.200.0.0 0.0.255.255 eq 443

40 permit tcp 192.168.50.0 0.0.0.255 200.200.0.0 0.0.255.255 eq 443

40 permit tcp 192.168.50.0 0.0.0.255 200.200.0.0 0.0.255.255 eq 443

40 permit tcp 192.168.50.0 0.0.0.255 200.200.0.0 0.0.255.255 eq 443

40 permit tcp 192.168.50.0 0.0.0.255 200.200.0.0 0.0.255.255 eq 443

40 permit tcp 192.168.50.0 0.0.0.255 200.200.0.0 0.0.255.255 eq 443

40 permit tcp 192.168.50.0 0.0.0.255 200.200.0.0 0.0.255.255 eq 443

40 permit tcp 192.168.50.0 0.0.0.255 200.200.0.0 0.0.255.255 eq 443

40 permit tcp 192.168.50.0 0.0.0.255 200.200.0.0 0.0.255.255 eq 443

40 permit tcp 192.168.50.0 0.0.0.255 200.200.0.0 0.0.255.255 eq 443

40 permit tcp 192.168.50.0 0.0.0.255 200.200.0.0 0.0.255.255 eq 443

40 permit tcp 192.168.50.0 0.0.0.255 200.200.0.0 0.0.255.255 eq 443

40 permit tcp 192.168.50.0 0.0.0.255 200.200.0.0 0.0.255.255 eq 443

40 permit tcp 192.168.50.0 0.0.0.255 200.200.0.0 0.0.255.255 eq 443

40 permit tcp 192.168.50.0 0.0.0.255 200.200.0.0 0.0.255.255
```

#### ACL INTERNET

Ici, on interdit au VLAN Démonstration d'aller sur internet, mais en autorisant les autres à accéder à internet.

```
Router(config)#ip access-list standard ACL_INTERNET
Router(config-std-nacl)#deny 192.168.200.0 0
% Incomplete command.
```

Router(config-std-nacl)#deny 192.168.200.0 0.0.0.255 Router(config-std-nacl)#permit any Router(config-std-nacl)#int gi 0/1 Router(config-if)#ip access-group ACL\_INTERNET out Router(config-if)#\_

Router#sh access-list Standard IP access list ACL\_INTERNET 10 deny 192.168.200.0, wildcard bits 0.0.0.255 20 permit any Extended IP access list ACL\_AD 10 deny tcp 192.168.200.0 0.0.0.255 200.200.0.0 0.0.255.255 eq 389 20 deny tcp 192.168.150.0 0.0.0.255 200.200.0.0 0.0.255.255 eq 389 30 permit ip any any Extended IP access list ACL\_SERVER\_IFTP 10 deny tcp host 192.168.10.1 200.200.0.0 0.0.255.255 30 permit tcp 192.168.10.1 200.200.0.0 0.0.255.255 30 permit tcp 192.168.10.0 0.0.0.255 200.200.25.0 0.0.0.255 eq ftp 40 permit tcp 192.168.10.0 0.0.0.255 200.200.25.0 0.0.0.255 50 deny ip any any (1662 matches) Extended IP access list ACL\_WEBINTRANET 10 deny tcp host 192.168.40.1 host 200.200.0.0 0.0.255.255 eq 443 20 deny tcp host 192.168.40.1 200.200.0.0 0.0.255.255 eq 443 40 permit tcp 192.168.40.0 0.0.0.255 200.200.0.0 0.0.255.255 eq 443 40 permit tcp 192.168.40.0 0.0.0.255 200.200.0.0 0.0.255.255 eq 443 40 permit tcp 192.168.40.0 0.0.0.255 200.200.0.0 0.0.255.255 eq 443 40 permit tcp 192.168.40.0 0.0.0.255 200.200.0.0 0.0.255.255 eq 443 40 permit tcp 192.168.40.0 0.0.0.255 200.200.0.0 0.0.255.255 eq 443 40 permit tcp 192.168.40.0 0.0.0.255 200.200.0.0 0.0.255.255 eq 443 40 permit tcp 192.168.50.0 0.0.0.255 200.200.0.0 0.0.255.255 eq 443 40 permit tcp 192.168.50.0 0.0.0.255 200.200.0.0 0.0.255.255 eq 443 40 permit tcp 192.168.50.0 0.0.0.255 200.200.0.0 0.0.255.255 eq 443 40 permit tcp 192.168.50.0 0.0.0.255 200.200.0.0 0.0.255.255 eq 443 40 permit tcp 192.168.50.0 0.0.0.255 200.200.0.0 0.0.255.255 eq 443 40 permit tcp 192.168.50.0 0.0.0.255 200.200.0.0 0.0.255.255 eq 443 40 permit tcp 192.168.50.0 0.0.0.255 200.200.0.0 0.0.255.255 eq 443 40 permit tcp 192.168.50.0 0.0.0.255 200.200.0.0 0.0.255.255 eq 443 40 permit tcp 192.168.50.0 0.0.0.255 200.200.0.0 0.0.255.255 eq 443 40 permit tcp 192.168.50.0 0.0.0.255 200.200.0.0 0.0.255.255 eq 443 40 permit tcp 192.168.50.0 0.0.0.255 200.200.0.0 0.0.255.255 eq 443 40 permit tcp 192.168.50.0 0.0.0.255 200.200.0.0 0.0.255.255 eq www

ACL SERVER TFTP

Seul le Vlan Réseau & Système. Peut accéder au serveur TFTP sauf l'hôte stagiaire 192.168.10.1/24. Les autres réseaux ne peuvent avoir accès

Extended IP access list ACL\_SERVER\_TFTP 10 deny tcp host 192.168.10.1 200.200.25.0 0.0.0.255 eq ftp 15 deny icmp host 192.168.10.1 200.200.0.0 0.0.255.255 20 permit tcp 192.168.10.0 0.0.0.255 200.200.25.0 0.0.0.255 eq ftp 25 permit icmp 192.168.10.0 0.0.0.255 200.200.25.0 0.0.0.255 30 deny ip any any Router(config=ext-nacl)#

### 6. <u>Sauvegarde TFTP</u>

Pas eu le temps de le réaliser.